Chromeを起動し、右上の「設定ボタン」をクリックします。 次に、「設定」をクリックします。

| ☆ 🗉 (1                                                                                  |                                      |                                                           |                                                                                                    |
|-----------------------------------------------------------------------------------------|--------------------------------------|-----------------------------------------------------------|----------------------------------------------------------------------------------------------------|
| <u>نـــا</u> ۷                                                                          |                                      |                                                           | 6                                                                                                    |
| Ctrl+T                                                                                  |                                      | ブ(T)                                                      | 新しいタ                                                                                                    |
| Ctrl+N                                                                                  |                                      | ィンドウ(N)                                                   | 新しいウ                                                                                                    |
| Ctrl+Shift+N                                                                            | (I)>                                 | ット ウィンドウを開                                                | シークレ                                                                                                    |
| •                                                                                       |                                      |                                                           | 履歴(H)                                                                                                    |
| Ctrl+J                                                                                  |                                      | — ド(D)                                                    | ダウンロ                                                                                                    |
| •                                                                                       |                                      | ーク(B)                                                     | ブックマ                                                                                                    |
| 100% + []                                                                               | - 1009                               |                                                           | ズーム                                                                                                    |
| Ctrl+P                                                                                  |                                      |                                                           | ED刷(P)·                                                                                                    |
|                                                                                         |                                      | (C)…                                                      | キャスト                                                                                                    |
| Ctrl+F                                                                                  |                                      |                                                           | 検索(F)·                                                                                                    |
| +                                                                                       |                                      | ツール(L)                                                    | その他の                                                                                                    |
| ー(C) 貼り付け(P)                                                                            | コピー(C)                               | 切り取り(T)                                                   | 編集                                                                                                    |
| 2                                                                                       |                                      |                                                           | 設定(S)                                                                                                    |
| · · · · · · · · · · · · · · · · · · ·                                                   |                                      | )                                                         | へルプ(H                                                                                                    |
| Ctrl+Shift+Q                                                                            |                                      |                                                           | 終了(X)                                                                                                    |
| Ctrl+Shift+N<br>Ctrl+J<br>100% + こう<br>Ctrl+P<br>Ctrl+F<br>-(C) 貼り付け(P)<br>Ctrl+Shift+Q | <(I)<br>- 100 <sup>9</sup><br>⊐ピ−(C) | ット ウィンドウを開<br>ード(D)<br>ーク(B)<br>(C)…<br>ツール(L)<br>切り取り(T) | <ul> <li>シークレ</li> <li>履歴(H)</li> <li>ダウンロ</li> <li>ブックマ</li> <li>ズーム</li> <li>印刷(P)・</li> <li>キャスト</li> <li>検索(F)・</li> <li>その他の</li> <li>編集</li> <li>設定(S)</li> <li>ヘルプ(F)</li> <li>終了(X)</li> </ul> |

## 2. 設定ページー番下の「詳細設定を表示…」をクリックします。

| ユーザー                                 |  |  |  |  |  |
|--------------------------------------|--|--|--|--|--|
| ● ユーザー1 (現在)                         |  |  |  |  |  |
| ✓ ゲストのブラウジングを許可する                    |  |  |  |  |  |
| 🕢 だれでも Chrome にユーザーを追加できるようにする       |  |  |  |  |  |
| ユーザーを追加 編集 削除 ブックマークと設定をイ            |  |  |  |  |  |
| 既定のブラウザ<br>Google Chrome を既定のブラウザにする |  |  |  |  |  |
| 現在、Google Chrome は既定のブラウザに設定されていません。 |  |  |  |  |  |
| 詳細設定を表示                              |  |  |  |  |  |

3. HTTPS/SSL の「証明書の管理…」をクリックします。

| ダウンロード<br>ダウンロード保存先: C\Users\y-hayashi\Downloads 変更                                                                     |
|----------------------------------------------------------------------------------------------------|
| □ ダウンロード前に各ファイルの保存場所を確認する                                                                                               |
| HTTPS/SSL<br>証明書の管理<br>Google クラウド ブリント<br>Google クラウド ブリント でのブリンタの設定と管理。詳しく見る<br>管理<br>ネットワーク上で新しいブリンタが検出されたときに通知を表示する |
|                                                                                                    |

 証明書設定画面の「個人」タブに、発行者が「一般財団法人 建設物価調査会」の 証明書がありますので選択します。 次に、「削除」ボタンをクリックします。

| 証明書                                                                                   | ×       |
|---------------------------------------------------------------------------------------|---------|
| 目的(N): 1 (オベて> (オベて> 個人) ほかの人   中間証明視閲園   信頼されたルート証明規閲園   信頼された発行元   信頼               | ▼       |
| 発行先         発行者         有効期限         フレンドリ           一般則和団法人 建設物価調査会         2021/06/ | 名       |
|                                                                                       | 2       |
|                                                                                       |         |
| インボート(0)… エクスボート(E)… <u>肖明余(R)</u><br>証明書の目的                                          | 詳細設定(A) |
| クライアント記名語                                                                             | 表示(V)   |
| 証明書の詳細について表示します。                                                                      | 開じる(C)  |

5. 確認メッセージが表示されますので「はい」をクリックします。

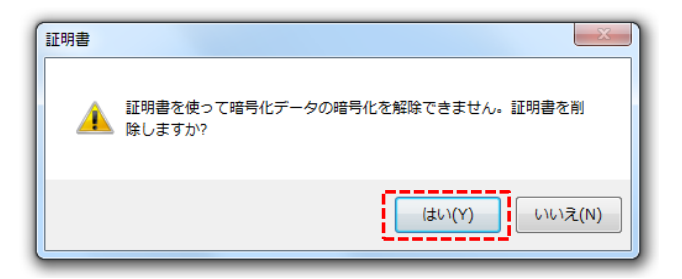

「閉じる」をクリックします。
 これで電子証明書の削除は完了です。

| 証明書    |             |           |           |       |          | X         |
|--------|-------------|-----------|-----------|-------|----------|-----------|
| 目的(N): |             | <র্বশ্বে> |           |       |          | •         |
| 個人     | ほかの人        | 中間証明機関    | 信頼されたルー   | 卜証明機関 | 信頼された発行元 | 信頼されない発行元 |
|        |             | I         |           | 1     | I        | 1         |
|        |             |           |           |       |          |           |
|        |             |           |           |       |          |           |
|        |             |           |           |       |          |           |
|        |             |           |           |       |          |           |
|        |             |           |           |       |          |           |
| - インポー | - h(D       | エクスポート(E) | ] [ 削除(R) |       |          | 詳細設定(A)   |
| 証明書(   | の目的         |           |           |       |          |           |
|        |             |           |           |       |          | まテヘム      |
|        |             |           |           |       |          | 361(0)    |
| 証明書(   | )(ごう)囲糸羊茸() | いて表示します。  |           |       |          | 閉じる(C)    |
|        |             |           |           |       |          |           |